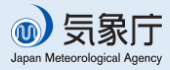

# これを読めば、いざという時に役立ちます!

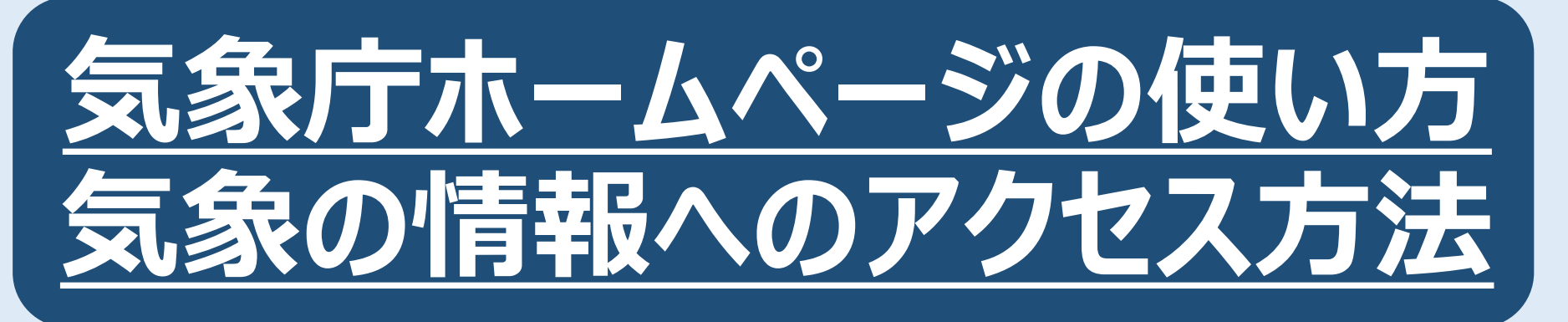

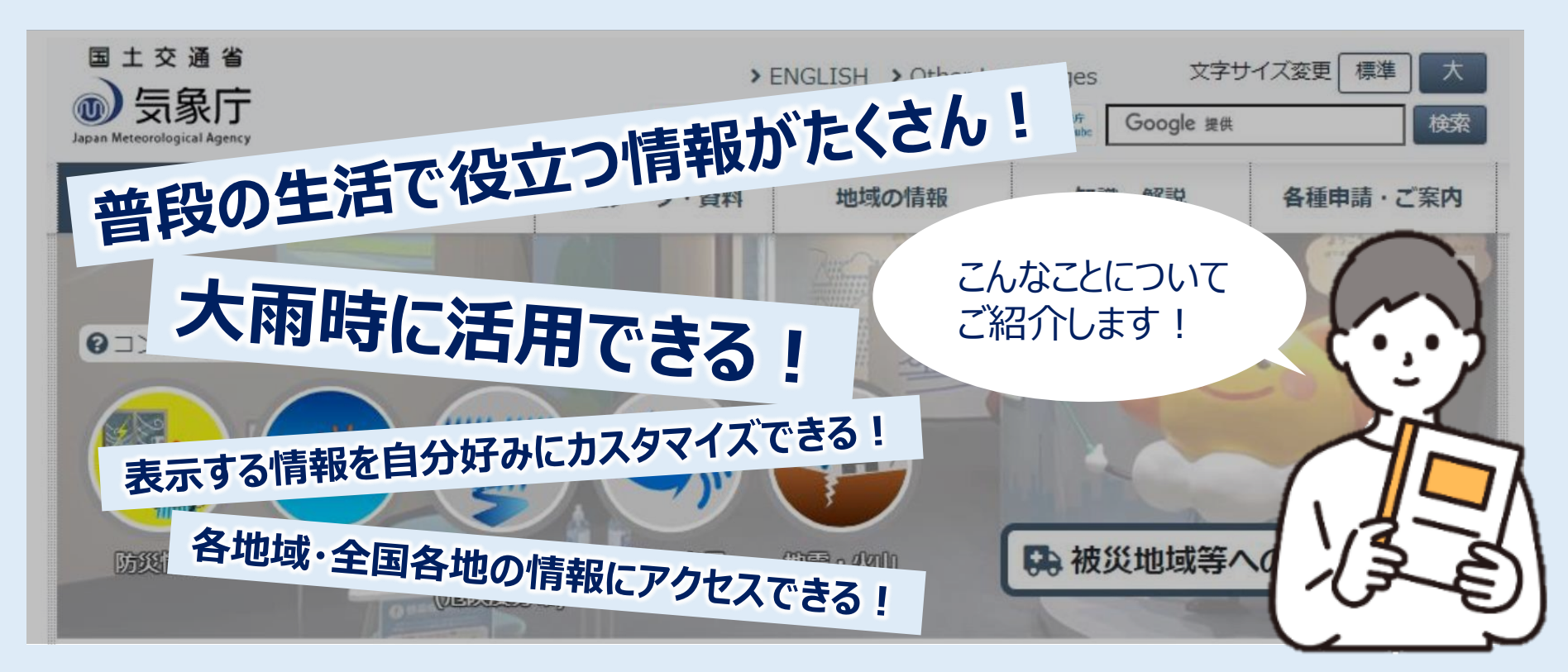

#### 気象庁のホームページは、普段の生活で役立つ情報が掲載されている!

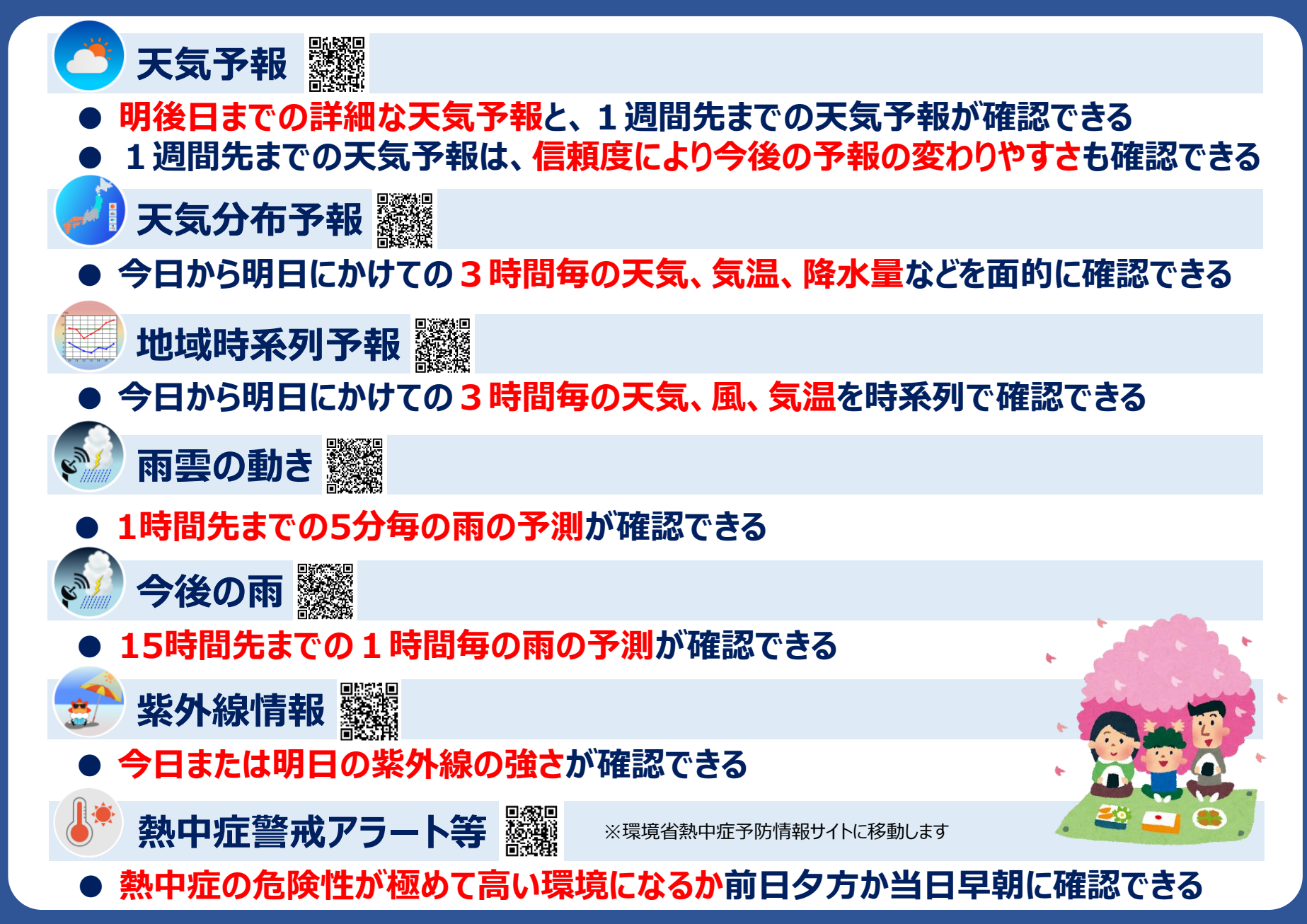

## 気象庁のホームページは、大雨時に活用できる情報も掲載されている!

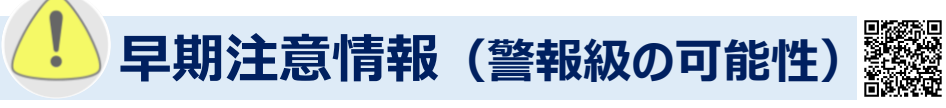

#### ● 5 日先までに警報を発表するような大雨等になるかどうか確認できる

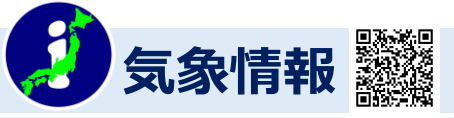

- 災害に結びつく激しい現象が発生する可能性のある情報を確認できる
- 具体的な気象の見通しや防災上の留意点等が確認できる

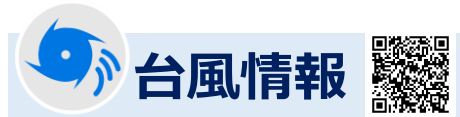

- 台風の中心気圧、風速、5日先までの台風の進路や強さの予報が確認できる
- 自分の住んでいる地域がどれくらいの確率で暴風域に入るか確認できる

警報・注意報(今後の推移)

▶ 発表中の警報や注意報等について、どの時間帯にどの災害に警戒すべきかなどを確認できる

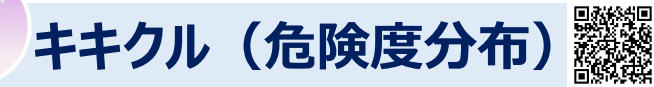

- 土砂災害・浸水・洪水災害の発生危険度を地図で確認できる
   温水相定区域や土砂災害警戒区域等の情報と重わることもできる
- 浸水想定区域や土砂災害警戒区域等の情報と重ねることもできる

# 気象庁ホームページの 気象の情報への アクセス方法は簡単!

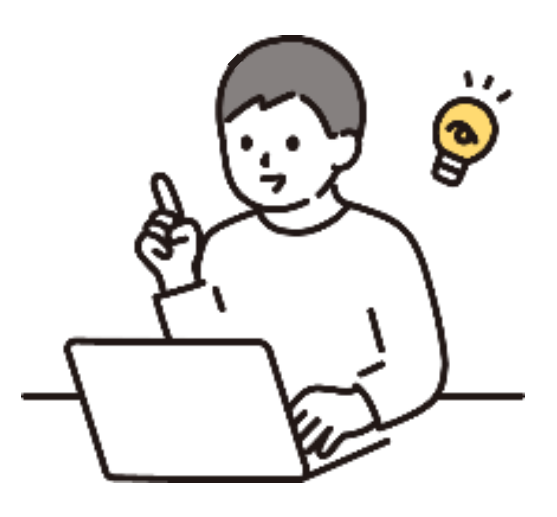

#### 各地域の情報へのアクセス方法【パソコンの場合(1/2)】

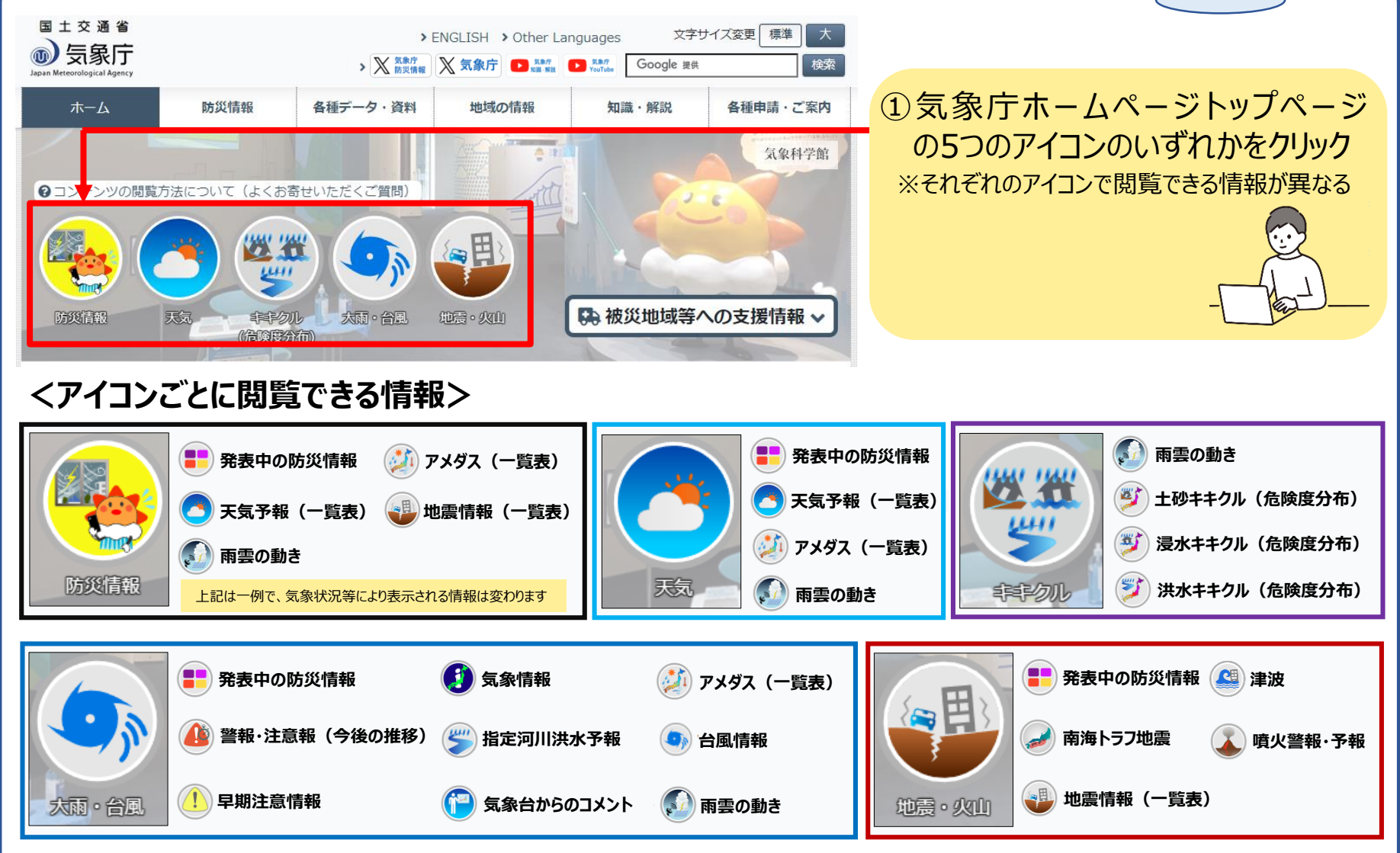

※表示される情報は、各自見たい情報にカスタマイズして表示することも可能(カスタマイズ方法は7ページ以降を参照)

各地域版

#### 各地域の情報へのアクセス方法[パソコンの場合(2/2)]

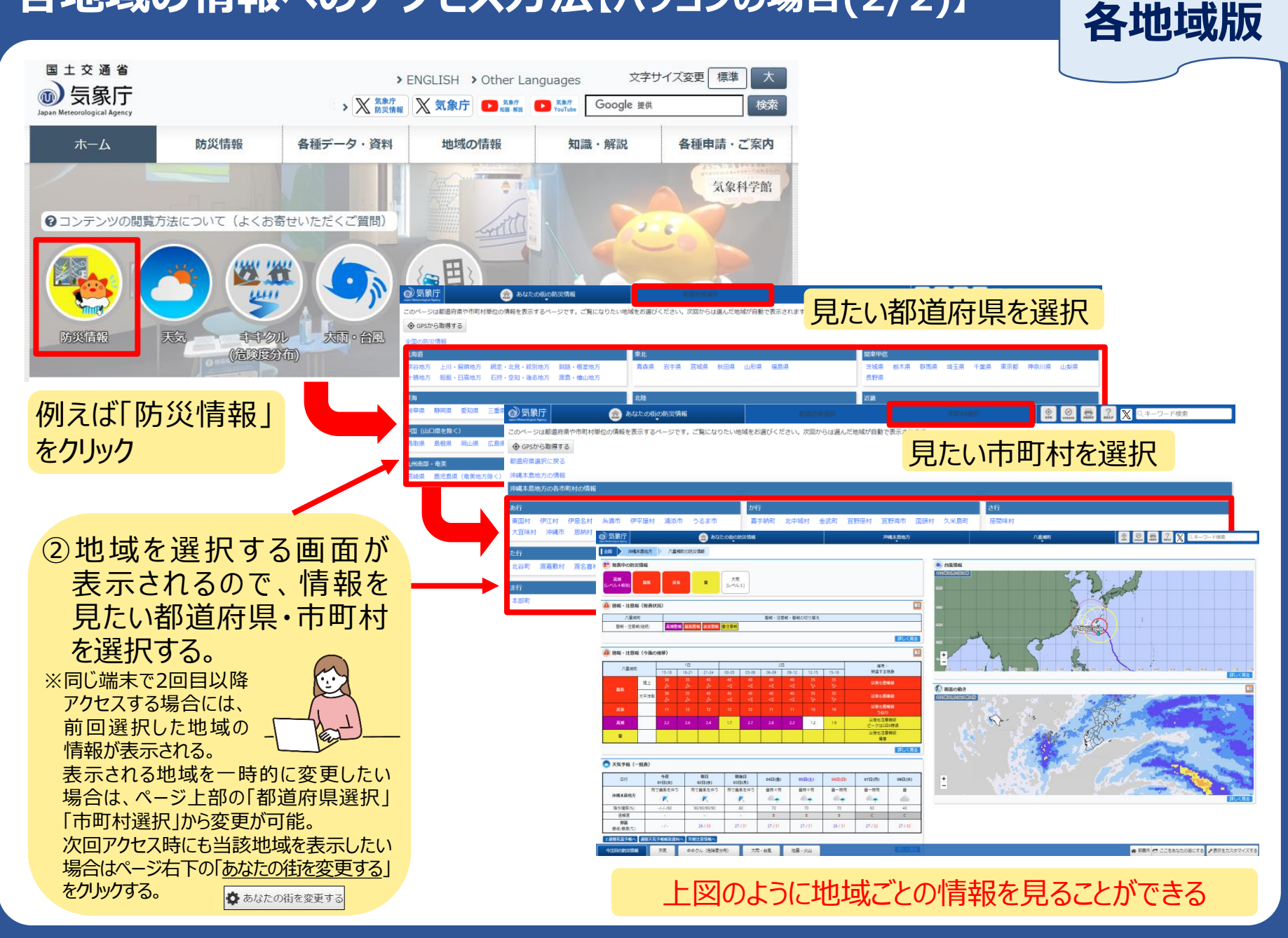

#### 各地域の情報へのアクセス方法[スマートフォンの場合]

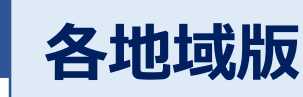

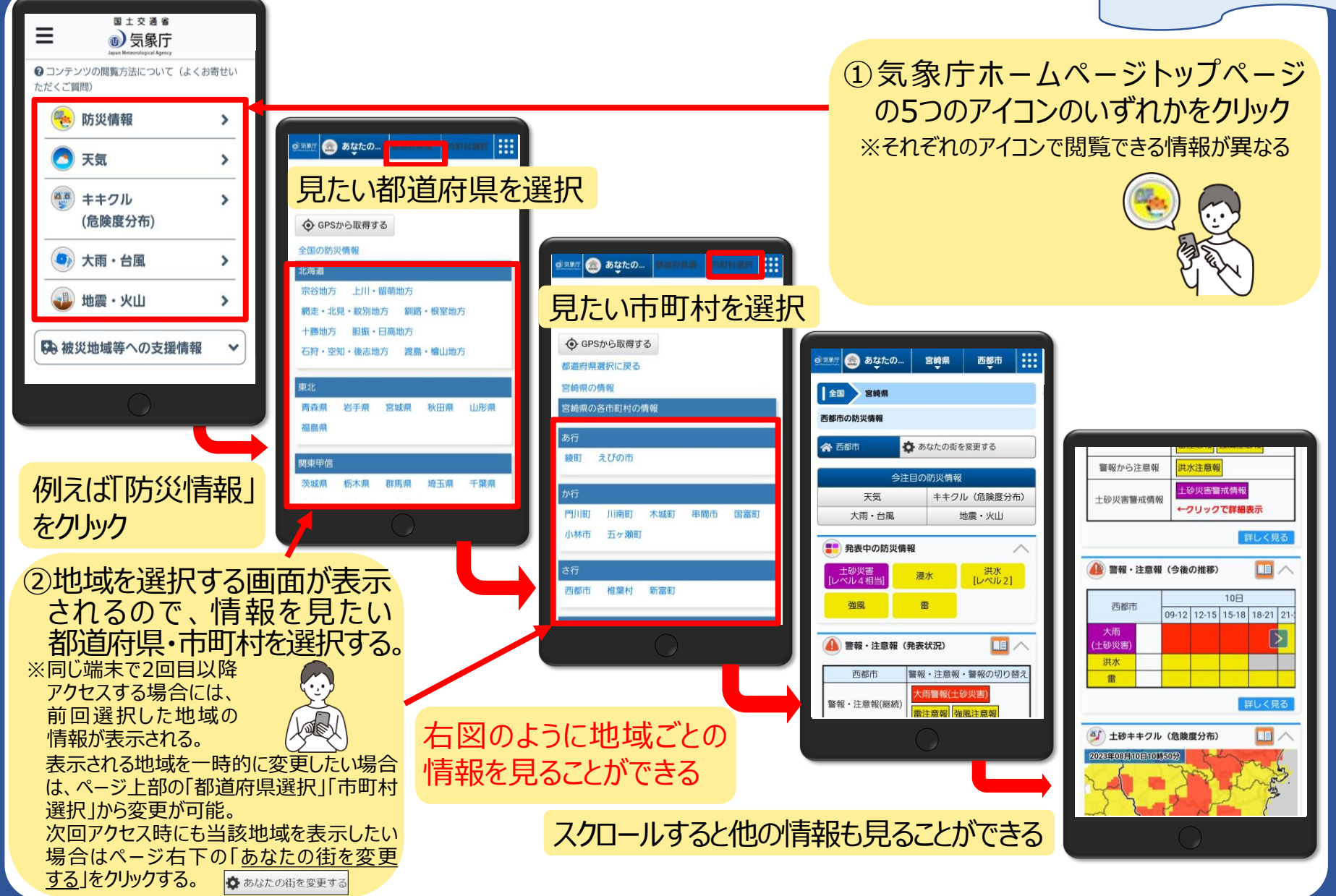

#### 全国各地の情報へのアクセス方法[パソコンの場合]

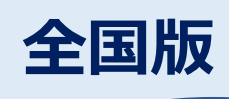

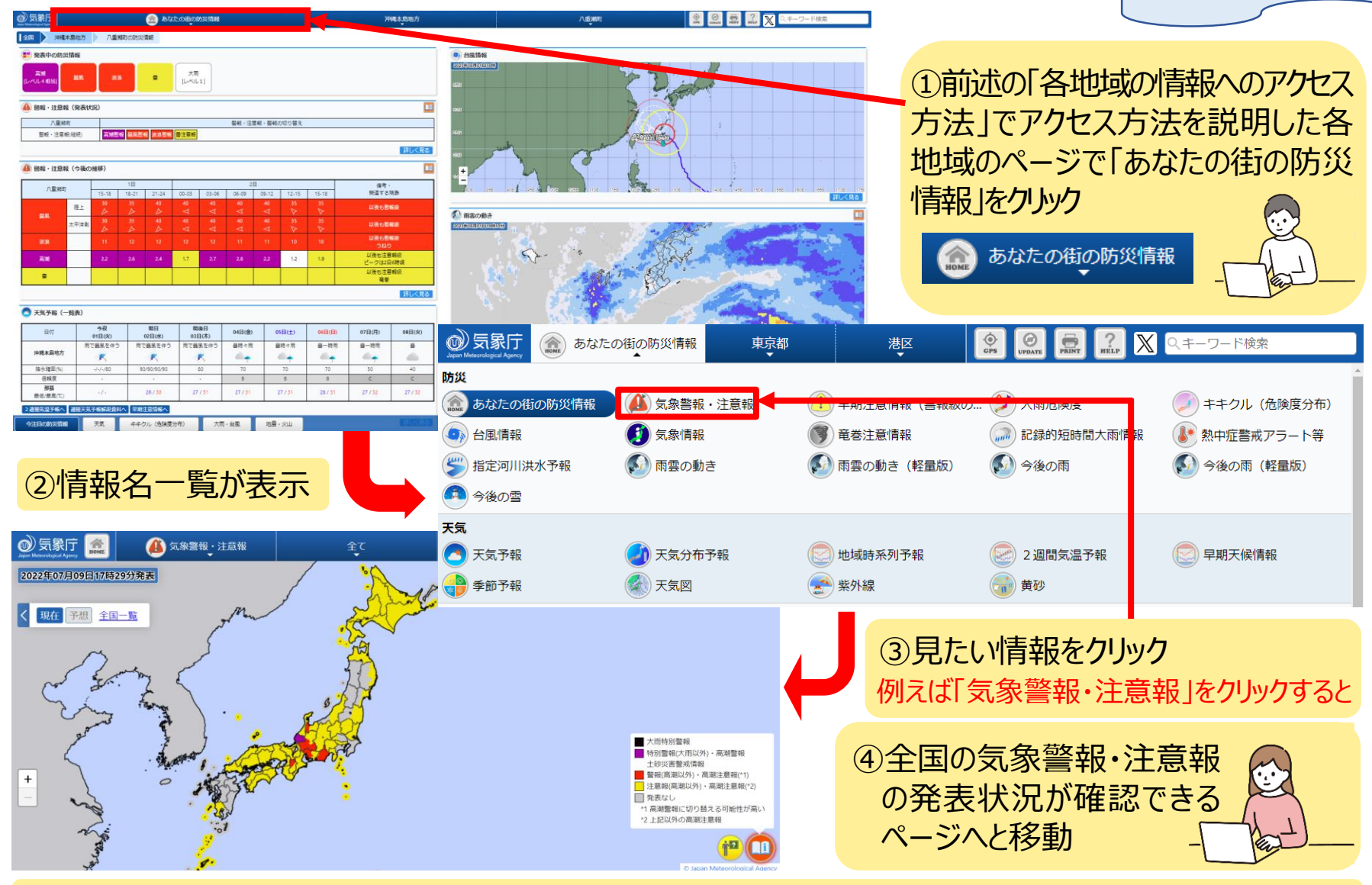

①③の操作を繰り返すことでその他見たい情報を確認することができる

#### 全国各地の情報へのアクセス方法[スマートフォンの場合]

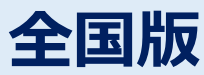

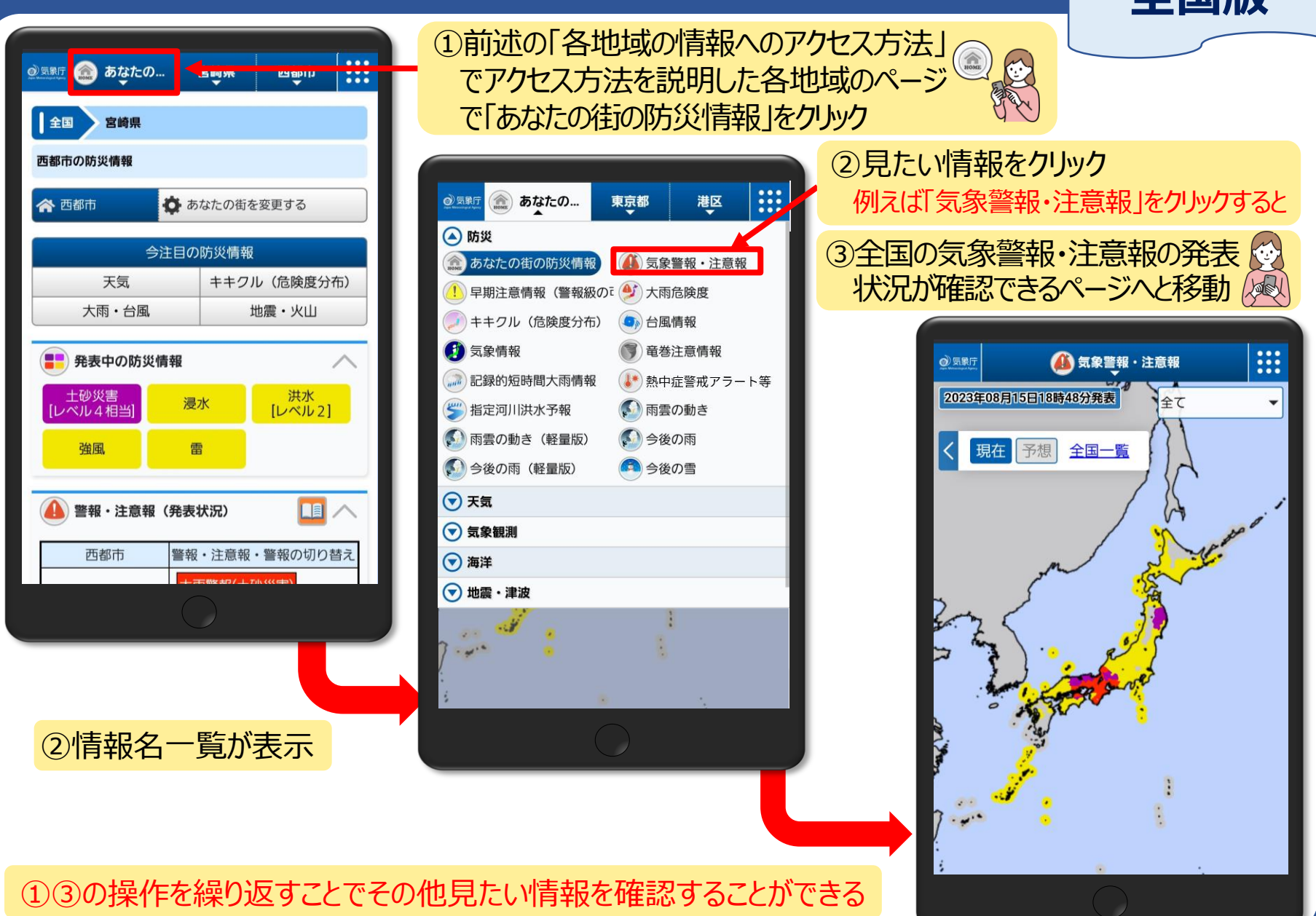

表示する情報を 自分好みに カスタマイズできる!

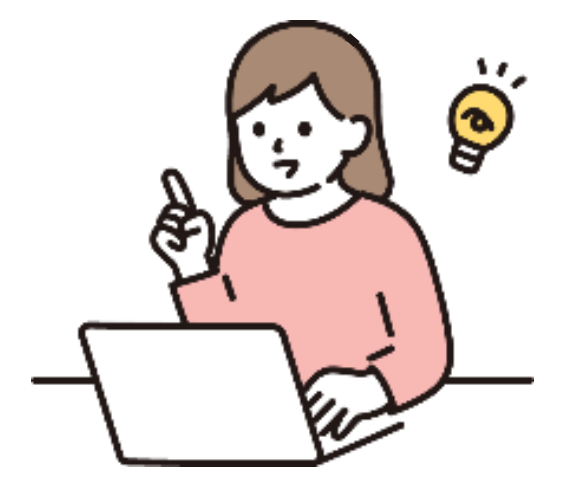

・【パソコンの場合】⇒次ページへ ・【スマートフォンの場合】⇒P14へ

#### 表示する情報を自分好みにカスタマイズできる!【パソコンの場合(1/3)】

#### あらかじめ見たい情報を設定しておくことで、自分だけのオリジナルページを作ることが可能

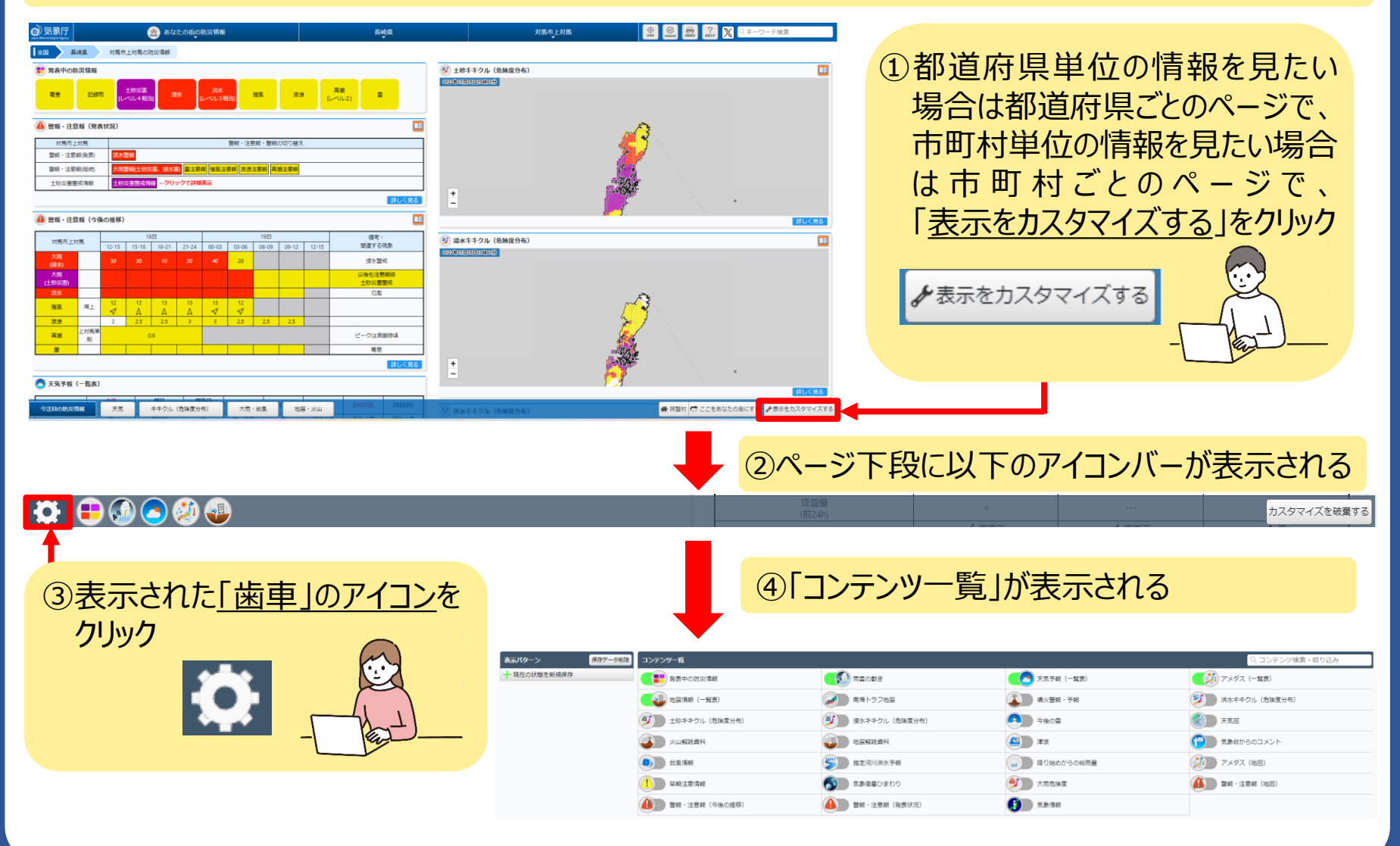

#### 表示する情報を自分好みにカスタマイズできる!【パソコンの場合(2/3)】

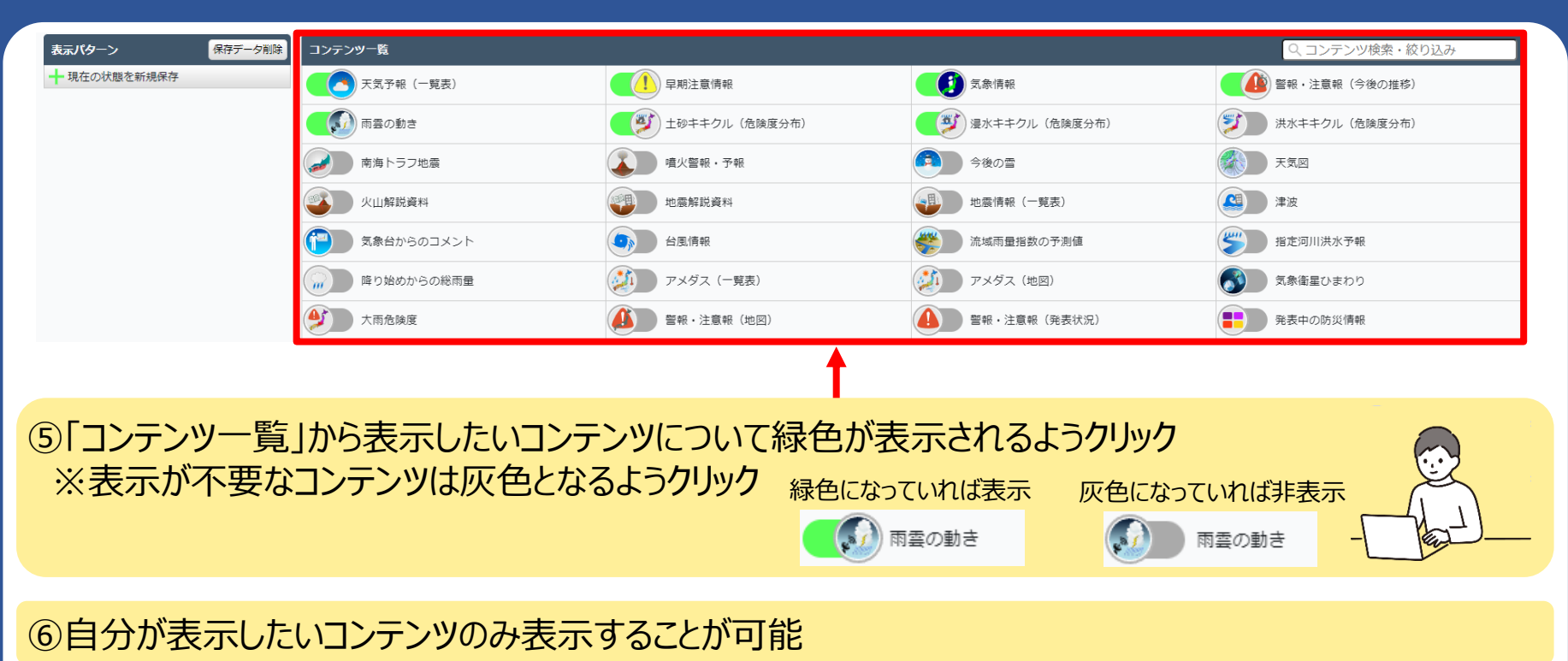

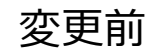

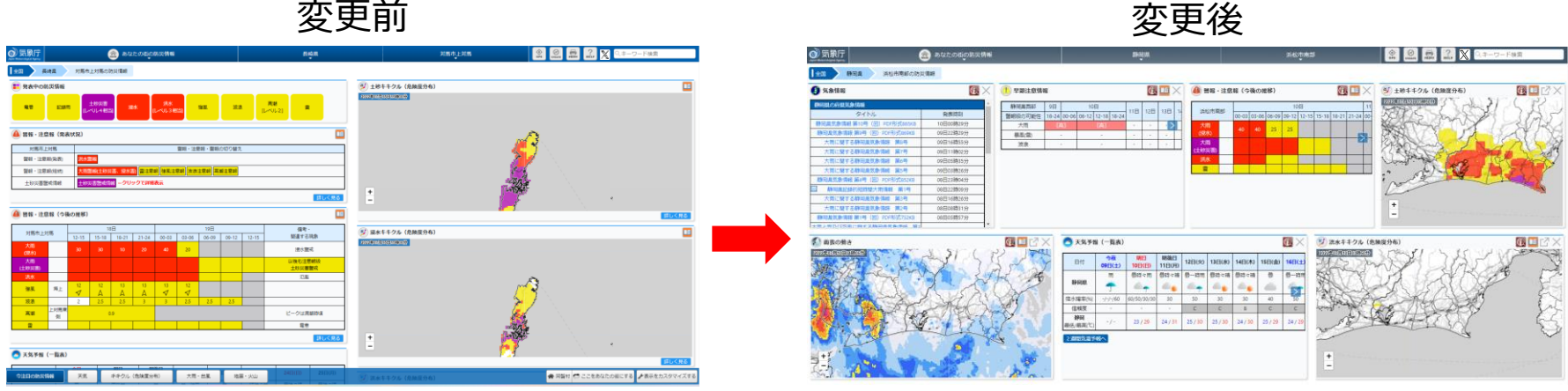

## 表示する情報を自分好みにカスタマイズできる!【パソコンの場合(3/3)】

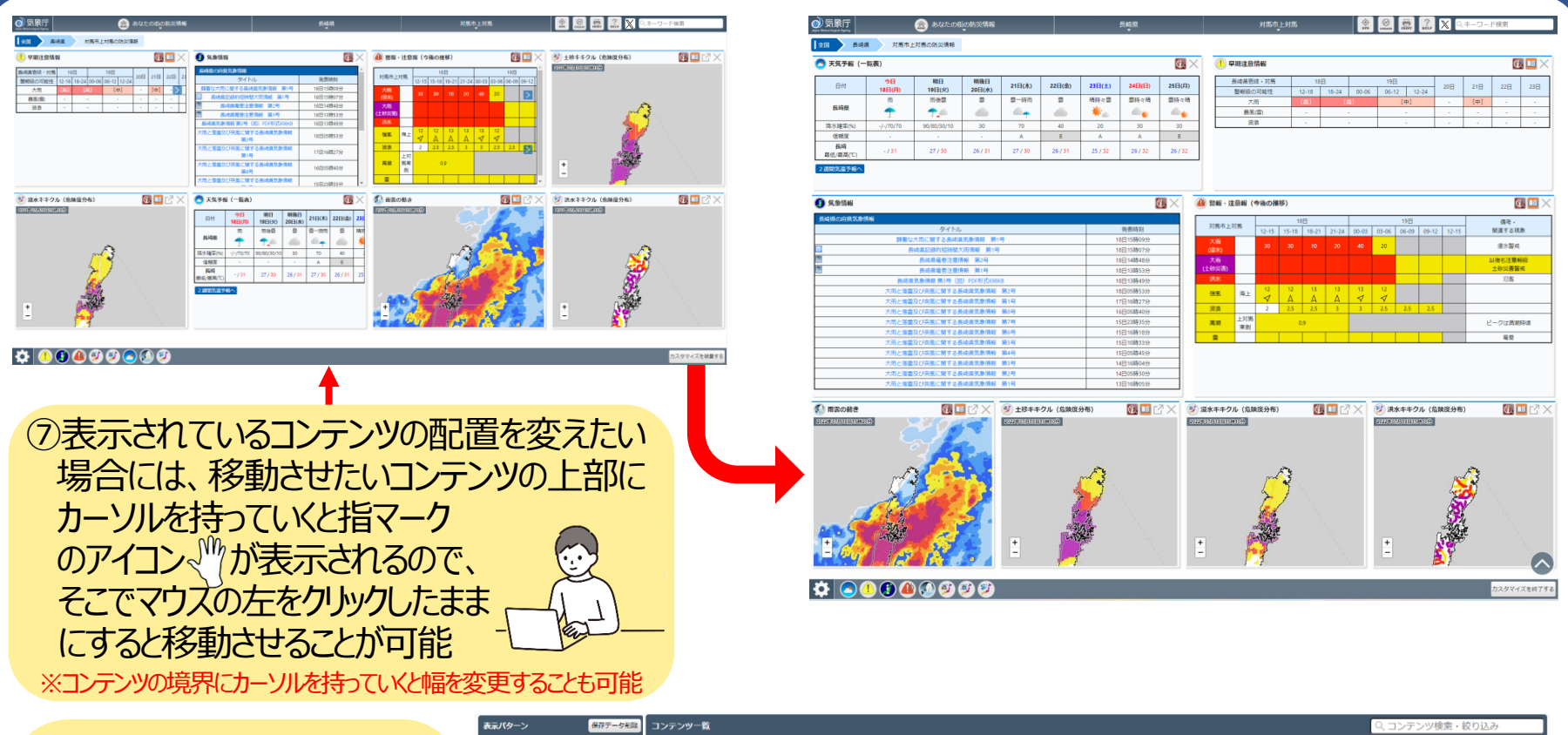

⑧表示パターンの「現在の 状態を新規保存」を押すと、 設定した内容が保存される

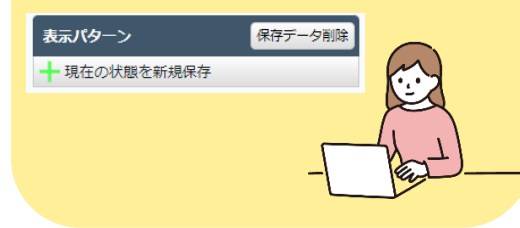

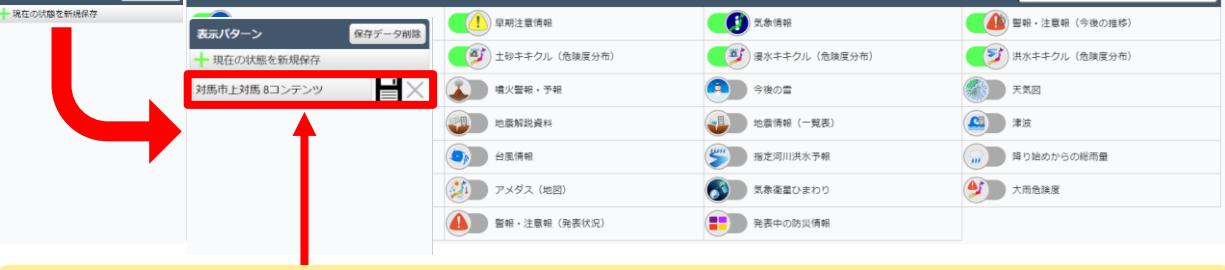

⑨次回以降、保存された保存名をクリックすると、自動で設定が反映される ※設定後ブックマークをして便利です。また、URLにも情報が保存されますので、家族等他の人にも共有できます。

## 表示する情報を自分好みにカスタマイズできる!【スマートフォンの場合(1/2)】

#### あらかじめ見たい情報を設定しておくことで、自分だけのオリジナルページを作ることが可能

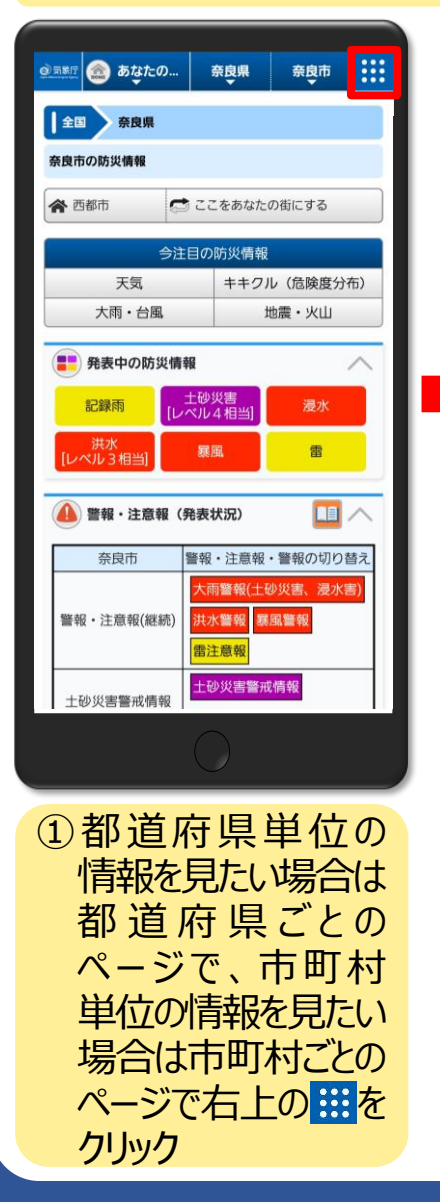

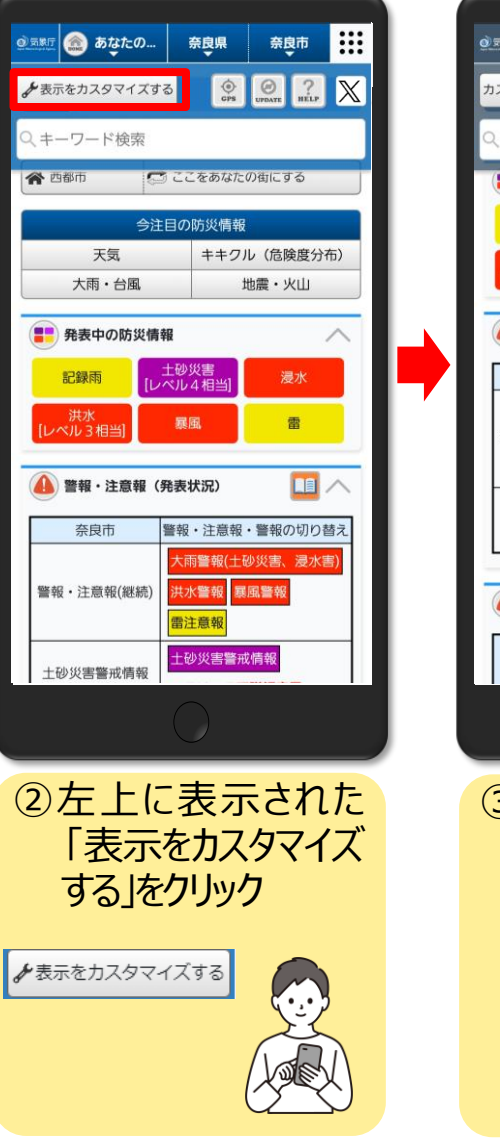

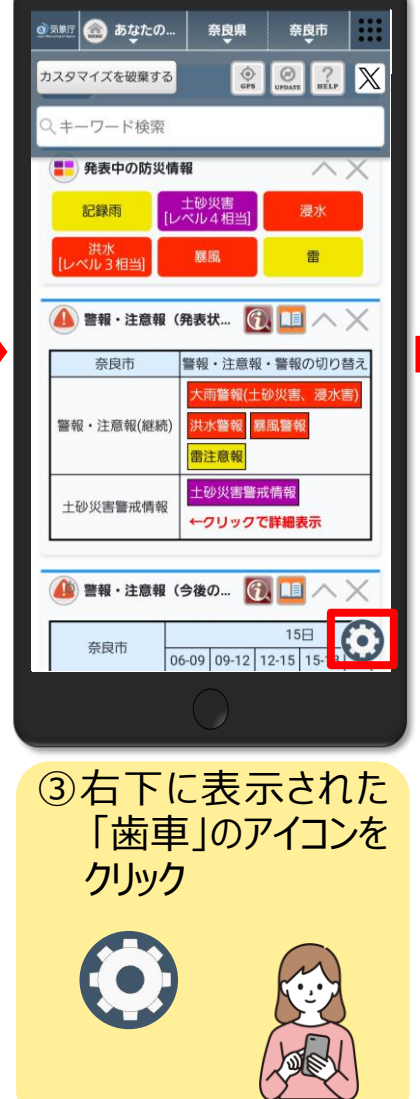

| <u> ② 国際</u> (7) (1) あなたの 奈良県 奈良市                                                                                                    |  |  |  |  |  |  |  |  |  |  |
|----------------------------------------------------------------------------------------------------|--|--|--|--|--|--|--|--|--|--|
| カスタマイズを破棄する 💿 🖉 ? 🔭                                                                                                    |  |  |  |  |  |  |  |  |  |  |
| Q キーワード検索                                                                                                    |  |  |  |  |  |  |  |  |  |  |
| 発表中の防災情報                                                                                                    |  |  |  |  |  |  |  |  |  |  |
| 記録雨 土砂災害 浸水                                                                                                    |  |  |  |  |  |  |  |  |  |  |
| 洪水<br>[レベル3相当] 暴風 雷                                                                                                    |  |  |  |  |  |  |  |  |  |  |
| 🔒 警報・注意報(発表状 🔞 🛄 へ 🗙                                                                                                    |  |  |  |  |  |  |  |  |  |  |
| 表示バターン保存データ削除                                                                                                    |  |  |  |  |  |  |  |  |  |  |
| → 現在の状態を新規保存                                                                                                    |  |  |  |  |  |  |  |  |  |  |
| <b>コンテンツー覧</b><br>Q、コンテンツ検索・絞り込み                                                                                                    |  |  |  |  |  |  |  |  |  |  |
| 発表中の防災情報           ●           ●           ●           ●           ●           ●           ●           ●           ●           ●           ●           ●           ●           ●           ●           ●           ●           ●           ●           ●           ●           ●           ●           ●           ●           ●           ●           ●           ●           ●           ●           ●           ●           ●           ●           ●           ●           ●           ●           ●           ●           ●           ●           ●           ●           ●           ●           ●           ●           ●           ●           ● |  |  |  |  |  |  |  |  |  |  |
|                                                                                                    |  |  |  |  |  |  |  |  |  |  |
|                                                                                                    |  |  |  |  |  |  |  |  |  |  |
| $\bigcirc$                                                                                                    |  |  |  |  |  |  |  |  |  |  |
| のコンニンツー 堅しが                                                                                                    |  |  |  |  |  |  |  |  |  |  |
| (4)コノナノリ 見」か<br>まテキカス                                                                                                    |  |  |  |  |  |  |  |  |  |  |
| 12/1/01/0                                                                                                    |  |  |  |  |  |  |  |  |  |  |
| コンテンツー覧<br>〇、コンテンツ検索・絞り込み                                                                                                    |  |  |  |  |  |  |  |  |  |  |
| 発表中の防災情報                                                                                                    |  |  |  |  |  |  |  |  |  |  |
| 警報・注意報(発表状況)                                                                                                    |  |  |  |  |  |  |  |  |  |  |
|                                                                                                    |  |  |  |  |  |  |  |  |  |  |
|                                                                                                    |  |  |  |  |  |  |  |  |  |  |

+砂キキクル (合陰度分布)

#### 表示する情報を自分好みにカスタマイズできる!【スマートフォンの場合(2/2)】

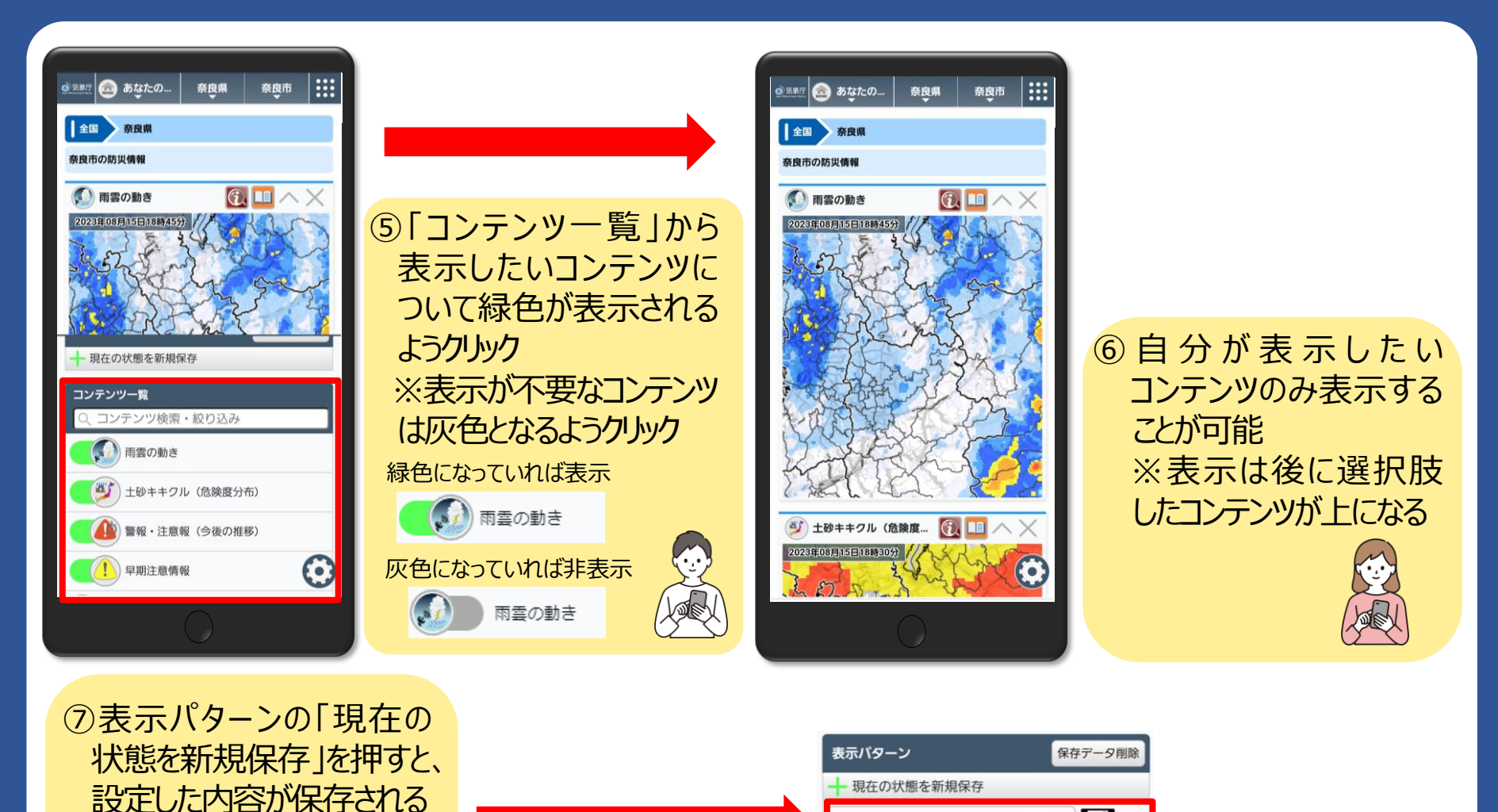

表示パターン

現在の状態を新規保存

 $\geq$ 保存データ削除 ⑧次回以降、保存された保存名をクリックすると、自動で設定が反映される ※設定後ブックマークをして便利です。また、URLにも情報が保存されますので、家族等他の人にも共有できます。

奈良市 8コンテンツ

#### おすすめコンテンツ設定例

| ●● 気影厅  ③ あなたの街の防災情報 長崎県                                                                                        |                                                                                                    |                             |                      |             | 対馬市    | 上対馬     | GPS UPBATE PR        | 🖁 🚠 🗶 Q.‡-   | ーワード検索                                                                                                    |                    |                                       |                      |             |                        |
|----------------------------------------------------------------------------------------------------|----------------------------------------------------------------------------------------------------|-----------------------------|----------------------|-------------|--------|---------|----------------------|--------------|----------------------------------------------------------------------------------------------------|--------------------|---------------------------------------|----------------------|-------------|------------------------|
| 全国 長崎県                                                                                                    | 対馬市上:                                                                                                    | 対馬の防災情報                     |                      |             |        |         |                      |              |                                                                                                    |                    |                                       |                      |             | () 天気予報 (一覧表)          |
| ろ 天気予報(一売表)                                                                                                    |                                                                                                    |                             |                      |             |        |         |                      | <b>G</b> . > | ( 1) 早期注意情報                                                                                                    |                    |                                       |                      |             |                        |
| 日付                                                                                                    | 今日<br>18日(月)                                                                                                    | 明日<br>19日(火)                | 明後日<br>20日(水)        | 21日(木)      | 22日(金) | 23日(土)  | 24日(日)               | 25日(月)       | 長崎県壱岐・対馬<br>警報級の可能性                                                                                                    | 18日<br>12-18 18-24 | 19日<br>00-06 06-12                    | 20日 2                | 21日 22日 23日 |                        |
| 長崎県                                                                                                    | 商                                                                                                    | 雨後曇                         | -                    | <b>祭一時雨</b> |        | 晴時々曇    | 霊時々晴                 | 曇時々晴         | 大雨                                                                                                    | [高] [              | 1) (F                                 | Þ] - I               | [#] · ·     |                        |
| 隋水確率(%)                                                                                                    | J<br>-/-/70/70                                                                                                    | 90/80/30/10                 | 30                   | 70          | 40     | 20      | 30                   | 30           | 波浪                                                                                                    | -                  | -                                     |                      |             |                        |
| 信頼度                                                                                                    | -                                                                                                    | -                           | -                    | A           | B      | A       | A                    | B            | -                                                                                                    |                    |                                       |                      |             | ①今後1週間の天気予報や、その予報への    |
| 最低/最高(℃)                                                                                                    | -/31                                                                                                    | 27/30                       | 26 / 31              | 27/30       | 26/31  | 25 / 32 | 26/32                | 26 / 32      | J                                                                                                    |                    |                                       |                      |             | 信朝度友確認                 |
| 2 (99)(4),(4),(5) )*40(* ×                                                                                      |                                                                                                    |                             |                      |             |        |         |                      |              |                                                                                                    |                    |                                       |                      |             |                        |
| ① 気奈情報         (例: と注意報 (今後の推移)         (例: □□ ×                                                                |                                                                                                    |                             |                      |             |        |         |                      |              |                                                                                                    |                    | ②5日先までに警報を発表するような大雨等                  |                      |             |                        |
| 長崎県の府県気象信                                                                                                    | 報                                                                                                    |                             |                      |             |        |         |                      |              |                                                                                                    | 18日                | 19                                    | B                    | (())        | になるかどうかを確認             |
|                                                                                                    | 顕著なプ                                                                                                    | タイトル<br>雨に関する長崎県東           | (象情報 第14             | 3           |        | 1       | 発表時刻<br>3日15時09分     |              | 対馬市上対馬<br>12-15                                                                                                    | 15-18 18-21 21-24  | 00-03 03-06 06                        | -09 09-12 12-15      | 関連する現象      | になるがとうがと単語的            |
| 85<br>151                                                                                                    | 長の                                                                                                    | 県記録的短時間大雨<br>               | 新備報 第1号<br>8 第2号     |             |        | 1       | 8日15時07分             |              | (週水)<br>30<br>大西                                                                                                    | 30 10 20           | 40 20                                 |                      | 漫水管戒        |                        |
| 2                                                                                                    |                                                                                                    | 長崎県竜巻注意情報                   | 8 第2号<br>8 第1号       |             |        | 1       | 日13時53分              |              | (土砂災害)                                                                                                    |                    |                                       |                      | 北後した意動設     |                        |
|                                                                                                    | 長明県ま<br>大雨と落雷5                                                                                                    | (原情報 第3号(回)<br>(び突風に関する長峰   | PDF形式698KI<br>加具気象情報 | 。<br>第2号    |        | 1       | 8日13時49分<br>8日05時53分 |              | 3000 in 12 in 12 | 12 13 13<br>A A A  | 13 12                                 |                      | 75788       |                        |
| 大雨と腐菌及び突風に関する長崎県気象情報第1号         17日16時27分           大雨と腐菌及び突風に関する長崎県気象情報第80号         16日05時40分                  |                                                                                                    |                             |                      |             |        |         |                      | 波浪 2         | A A A<br>2.5 2.5 3                                                                                                    | 3 2.5 2            | .5 2.5                                |                      |             |                        |
| 大局と搭量及び完進に関する長崎県気象情報         第7号         15日23時35分           大局と搭量及び完選に関する長崎県気象情報         第6号         15日16時18分 |                                                                                                    |                             |                      |             |        |         |                      |              | 高潮 東側                                                                                                    | 0.9                |                                       |                      | ビークは満潮時頃    | ● 警報・注意報 (今後の推移)       |
|                                                                                                    |                                                                                                    |                             |                      |             |        |         |                      |              |                                                                                                    |                    |                                       | 秘密                   |             |                        |
|                                                                                                    | 人用C倍值点(2)/2001-089 / 6 時間高入時間時間, 第4年         15日03時453分           大用C倍值点(2)/2001-089 / 5 西崎県気景情報 第3年         14日16時(4分)                                                                                                    |                             |                      |             |        |         |                      |              |                                                                                                    |                    |                                       | ①「気象情報」で気象の見通しや防災上   |             |                        |
| 大雨と塔電及び映画に開する長崎県美倉県         第2号         14日05第30分           大雨と塔電及び映画に開する長崎県支倉帰稿         第1号         13日16時05分  |                                                                                                    |                             |                      |             |        |         |                      |              |                                                                                                    |                    |                                       |                      |             |                        |
|                                                                                                    |                                                                                                    |                             |                      |             |        |         |                      |              |                                                                                                    | の笛息只守を唯認           |                                       |                      |             |                        |
| 2022年07月18日15時20                                                                                                | ● 用品の細さ 101 単 G × ジェ59 キャクル (塩原以分布) 101 単 G × ジ 泉水キャクル (塩原以分布) 101 ■ G × ジ 泉水キャクル (塩原以分布) 101 ■ G × ジ 泉水キャクル (塩原以分布) 101 ■ G × ジ 泉水キャクル (塩原以分布) 101 ■ G × ジ 泉水キャクル (塩原以分布) 101 ■ G × ジ 泉水 キャクル (塩原以分布) 101 ■ G × ジ 泉水 キャクル (塩原以分布) 101 ■ G × ジ タ × シ × シ × シ × シ × シ × シ × シ × シ × シ × |                             |                      |             |        |         |                      |              |                                                                                                    |                    |                                       | ②「警報・注音報(今後の推移)」で、どの |             |                        |
|                                                                                                    |                                                                                                    |                             |                      |             |        |         |                      |              |                                                                                                    |                    |                                       |                      |             |                        |
|                                                                                                    |                                                                                                    |                             |                      |             |        |         |                      |              |                                                                                                    |                    | 时间市にこの災害に営戒9八さかなこを唯認                  |                      |             |                        |
|                                                                                                    |                                                                                                    |                             |                      |             |        |         |                      |              |                                                                                                    |                    |                                       |                      |             |                        |
|                                                                                                    |                                                                                                    |                             |                      |             |        |         |                      |              |                                                                                                    | 2                  |                                       |                      |             |                        |
|                                                                                                    |                                                                                                    |                             |                      |             |        |         |                      |              |                                                                                                    |                    | <ul> <li>「」</li> <li>雨雲の動き</li> </ul> |                      |             |                        |
|                                                                                                    |                                                                                                    |                             |                      |             |        |         |                      |              |                                                                                                    |                    |                                       |                      |             |                        |
| ÷ 6.                                                                                                    | 1 74                                                                                                    | 10                          |                      | -           | 1 2    | F       |                      |              |                                                                                                    |                    | +                                     | 2 P                  |             |                        |
|                                                                                                    |                                                                                                    |                             |                      |             |        |         |                      |              |                                                                                                    |                    | $\sim$                                | 1 土砂ギギクル(危険度分布)      |             |                        |
| D2974Z288782                                                                                                    |                                                                                                    |                             |                      |             |        |         |                      |              |                                                                                                    |                    |                                       |                      |             |                        |
|                                                                                                    |                                                                                                    |                             |                      |             |        |         |                      |              |                                                                                                    |                    | (合除度公布)                               |                      |             |                        |
|                                                                                                    |                                                                                                    |                             |                      |             |        |         |                      |              |                                                                                                    |                    |                                       |                      |             |                        |
|                                                                                                    |                                                                                                    |                             |                      |             |        |         |                      |              |                                                                                                    |                    |                                       |                      |             |                        |
| CN                                                                                                    |                                                                                                    |                             |                      |             |        |         |                      |              |                                                                                                    |                    |                                       | (ジン) 洪水キキクル(危険度分布)   |             |                        |
| - <u>F</u> -2                                                                                                   | ここに示したコンテンツはあくまで一例ですので、それぞれ                                                                                                    |                             |                      |             |        |         |                      |              |                                                                                                    |                    | 1それ                                   |                      |             |                        |
| <b>X</b>                                                                                                    |                                                                                                    |                             |                      |             |        |         |                      |              |                                                                                                    |                    | +1 >                                  | ①「雨雪の動き」で、雨の状況を確認    |             |                        |
|                                                                                                    | ΞΛ                                                                                                    | の利用ンーンに心してコンテンツを取括選択してくたざい。 |                      |             |        |         |                      |              |                                                                                                    |                    |                                       |                      | <b>さい。</b>  |                        |
| 17                                                                                                    | E)                                                                                                    |                             |                      |             |        |         |                      |              |                                                                                                    |                    |                                       |                      |             | ②1土砂・浸水・洪水キキクル」で、実際に災害 |
|                                                                                                    |                                                                                                    |                             |                      |             |        |         |                      |              |                                                                                                    |                    | 発生の危険度が高まっている地域を確認                    |                      |             |                        |